TM-T20II Utility starten um Logos einzurichten.

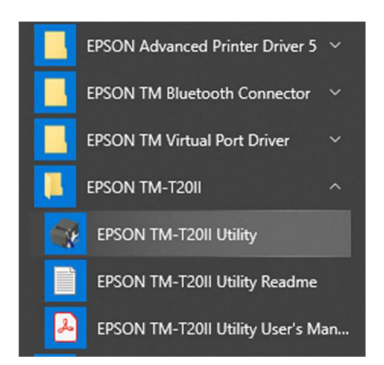

## Drucker wählen.

| A-T20II Utility              |                                                                                               |                                                                                                    |                                    |
|------------------------------|-----------------------------------------------------------------------------------------------|----------------------------------------------------------------------------------------------------|------------------------------------|
| Wähle<br>Falls de<br>Sie ihn | en Sie den Drucker, und k<br>r Port, an den der Drucker ar<br>hinzu. Klicken Sie hierzu auf d | licken Sie auf die Schaltfläc<br>ngeschlossen ist, nicht in der Lis<br>lie Schaltfläche Port hinzufügen | he [OK].<br>te enthalten ist, füge |
| Modell                       | Schnittstellentyp                                                                             | Port-Informationen                                                                                      |                                    |
| TM-T20II                     | USB                                                                                           | 001                                                                                                    |                                    |
|                              |                                                                                               | _                                                                                                    |                                    |
| Port hinzufüger              | n Port löschen                                                                                |                                                                                                    |                                    |
|                              |                                                                                               |                                                                                                    |                                    |

Zuerst Logomodus auf Key-Code-Nichtverwendungsmodus wählen.

| Betriebsprutung             |                                       | key-code-ivich                          | iverwendungsmodus (N                                | un empi.)     | _                                                 |
|-----------------------------|---------------------------------------|-----------------------------------------|-----------------------------------------------------|---------------|---------------------------------------------------|
| Logos speichern             |                                       | Anzahl                                  | Bilddatei                                           | Größe [Byte]  | Hinzufügen                                        |
| Coupon-Einstellu            | ingen                                 |                                         |                                                     |               | Bearbeiten                                        |
| Papier reduziere            | n                                     |                                         |                                                     |               | Löschen                                           |
| Papier autom. so            | t <b>hneiden</b><br>Modus zum Speiche | Norschau<br>rn des Logos au             | swählen                                             |               | Testdruck                                         |
| [Erweitert]                 | Modus                                 |                                         |                                                     |               | Logomodus ändern                                  |
| Drucksteuerun<br>Schriftart | O Auswahlmodus                        | für den ersten Ke                       | ey-Code<br>(Dezimalzahl)                            |               | Key-Code-Management                               |
| Optionaler Sur              | (SP)                                  | (SP)                                    | (Zeichen)                                           |               | Zusätzliche Logogröße 0 KB<br>Genutzt 0 KB/256 KB |
| Backup/Wiederh              |                                       | ey-code fur das :<br>dus für Control-So | zu speichernoe Logo aut<br>chriftart des Advanced F | rinter Driver | Auf Drucker speichern                             |
| TM-T20I<br>Port: US         | Key-Code-Nich                         | tverwendungsmo                          | dus (Nicht empf.)                                   |               | er: TC8Y233257                                    |

| Aktuelle Einstell                                                                               | ungen                                     | Logos spe                       | ichern                                           |                          |             |                                                        |
|-------------------------------------------------------------------------------------------------|-------------------------------------------|---------------------------------|--------------------------------------------------|--------------------------|-------------|--------------------------------------------------------|
| Betriebsprüfung                                                                                 |                                           | Auswahlmodus fi                 | ür den ersten Key-Code                           |                          |             |                                                        |
| Logos speichern<br>Coupon-Einstellungen                                                         |                                           | Key-Code Bilddatei Größe [Byte] |                                                  | Hinzufügen<br>Bearbeiten |             |                                                        |
|                                                                                                 |                                           |                                 |                                                  |                          |             |                                                        |
| Papier reduzier                                                                                 | Öffnen                                    |                                 |                                                  |                          | X           | then                                                   |
| Papier autom. s                                                                                 | Suchen in:                                | 📄 Bilder                        |                                                  | - G 🖻 📂 🛄 -              |             | druck                                                  |
| [Erweitert]<br>Drucksteuerur<br>Schriftart<br>Optionaler Sur<br>Kommunikation<br>Backup/Wiederł | Schnellzugriff<br>Desktop<br>Bibliotheken | Screenpresso                    | Beneverative<br>BONKA<br>Beneverative<br>bon.bmp | Bon1.bmp                 | ^           | us ändern<br>1anagement<br>gogröße 0 KB<br>0 KB/256 KB |
| TH-1201                                                                                         | Dieser PC                                 | Enson Schalter in               | Ecto IPG                                         | IMG 0576 IPG             |             | r speichern                                            |
| Port: US                                                                                        | Netzwerk                                  | Dateiname:                      | on.bmp                                           | ~                        | ✓<br>Offnen |                                                        |
|                                                                                                 |                                           | Dateityp: /                     | Ne Bilder(*.BMP.*.JPG *.JI                       | PEG.*JPE.*JFIF.*G ×      | Abbrechen   |                                                        |

Button "hinzufügen" für neues Logo drücken und Bild auswählen.

## Bild optimal einstellen. Dann OK drücken.

| ginalbild:                            |                                                      | Nach Konvertierung: |                                             |                                                                                                    |
|---------------------------------------|------------------------------------------------------|---------------------|---------------------------------------------|----------------------------------------------------------------------------------------------------|
| Bon                                   | w.intila.de<br>DNKA<br>kassensoftware<br>für Vereine | B                   | www.intila.d<br>ONK<br>Bonkassenso<br>für V | e<br>The second second sec |
| ldbreite<br>Größe ändern<br>Einfarbig | 68 🔹 mm                                              | <                   |                                             |                                                                                                    |
| albton: Keiner                        | ~ н                                                  | elligkeit:<br>Hell  | i i i                                       | Dunkel                                                                                                    |
|                                       |                                                      |                     |                                             | -                                                                                                    |

Bild Ausrichtung einstellen. Auf Drucker speichern drücken.

| etriebsprüfung          | Key-Code-Nicht | tverwendungsmodus (Nic                               | nt empf.)                                       |                                                   |
|-------------------------|----------------|------------------------------------------------------|-------------------------------------------------|---------------------------------------------------|
| ogos speichern          | 1              | bon.bmp                                              | 8394                                            | Hinzufügen                                        |
| oupon-Einstellungen     |                |                                                      |                                                 | Bearbeiten                                        |
| apier reduzieren        |                |                                                      |                                                 | Löschen                                           |
| apier autom. schneiden  | Vorschau       |                                                      |                                                 | Testdruck                                         |
| Erweitert]              |                | BONK                                                 |                                                 | Logomodus ändern                                  |
| Drucksteuerung          |                | Bonkassenso<br>für \                                 | ftware<br>/ereine                               | Key-Code-Management                               |
| Schriftart              |                |                                                      |                                                 | _                                                 |
| Optionaler Summer       |                |                                                      |                                                 | Zusätzliche Logogröße 9 KB<br>Genutzt 0 KB/256 KB |
| Kommunikations-I/F      | Skalierung:    | 1x1 V Aus                                            | richtung: Mitte                                 | -                                                 |
| Backup/Wiederherstellen |                |                                                      | In Datei speichern                              | Auf Drucker speichern                             |
| TM-T20II 5.02 ESC/P     | 2011 Utility   |                                                      |                                                 | × r: TC8Y233257                                   |
|                         | Hinweis: A     | ie die Bilddatei auf den<br>Ile bereits gespeicherte | i Drucker speichern?<br>n Logos werden gelöscht |                                                   |

Fertig. Mit Testdruck kann der Druck getestet werden.

Die Nummer in der Bilddateitabelle (Spalte Anzahl) ist die Nummer die in Bonka eingestellt werden muss.